# Skitse over brugerrejse i DevTest4-miljøet (pre-produktion) - login i danske selvbetjeninger med europæisk eID

I kan som it-systemudbyder teste loginflowet fra et borgerperspektiv, når jeres it-system er sat op til at kunne modtage europæiske eID'er jf. denne vejledning:

https://cms.nemlog-in.dk/media/lt3m3yim/saadan-skal-i-som-it-systemudbydere-tilpasse-jeressystemer-hvis-brugerne-skal-kunne-logge-ind-med-et-europaeisk-eid.pdf

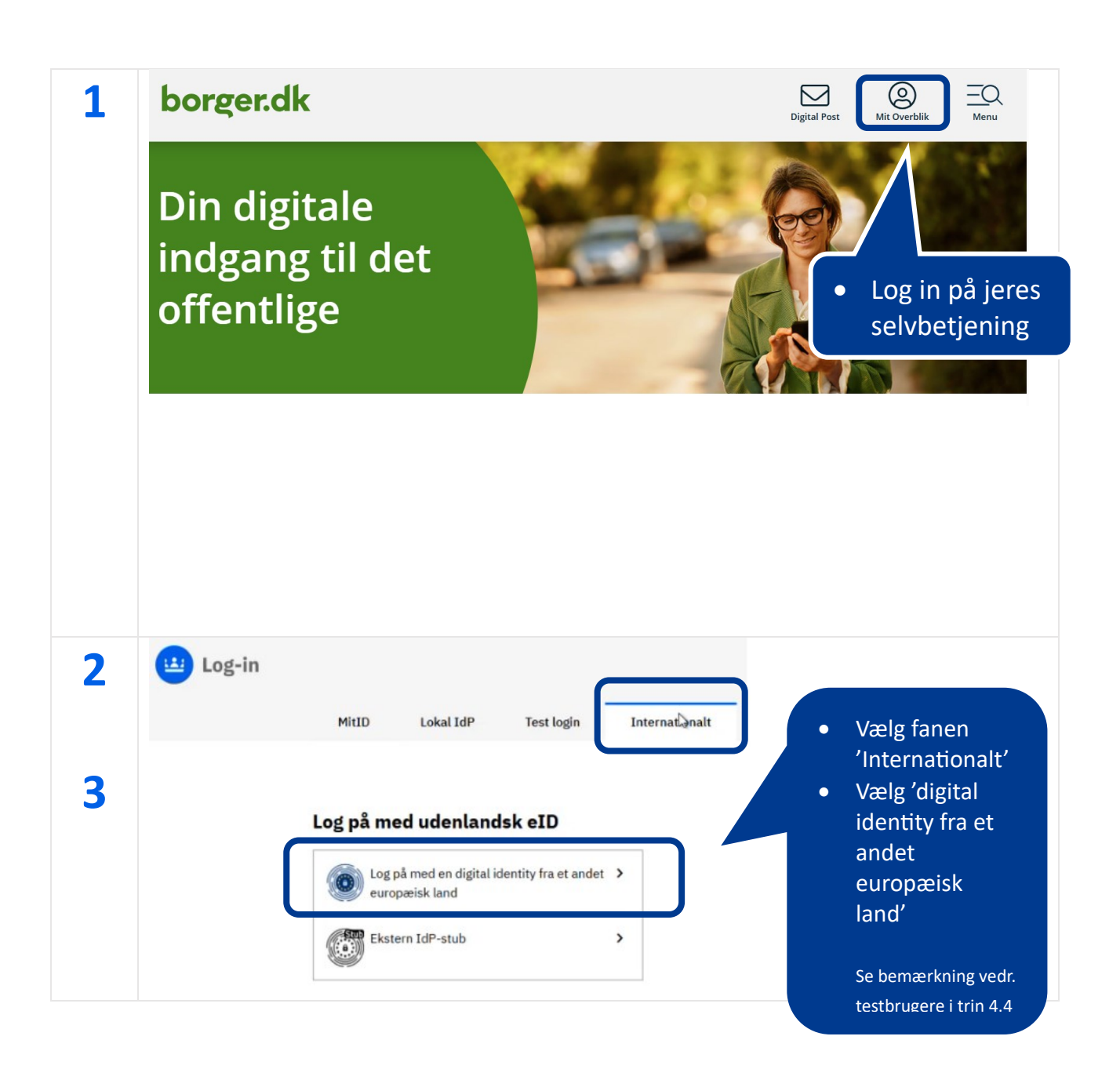

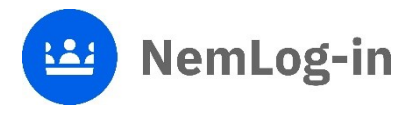

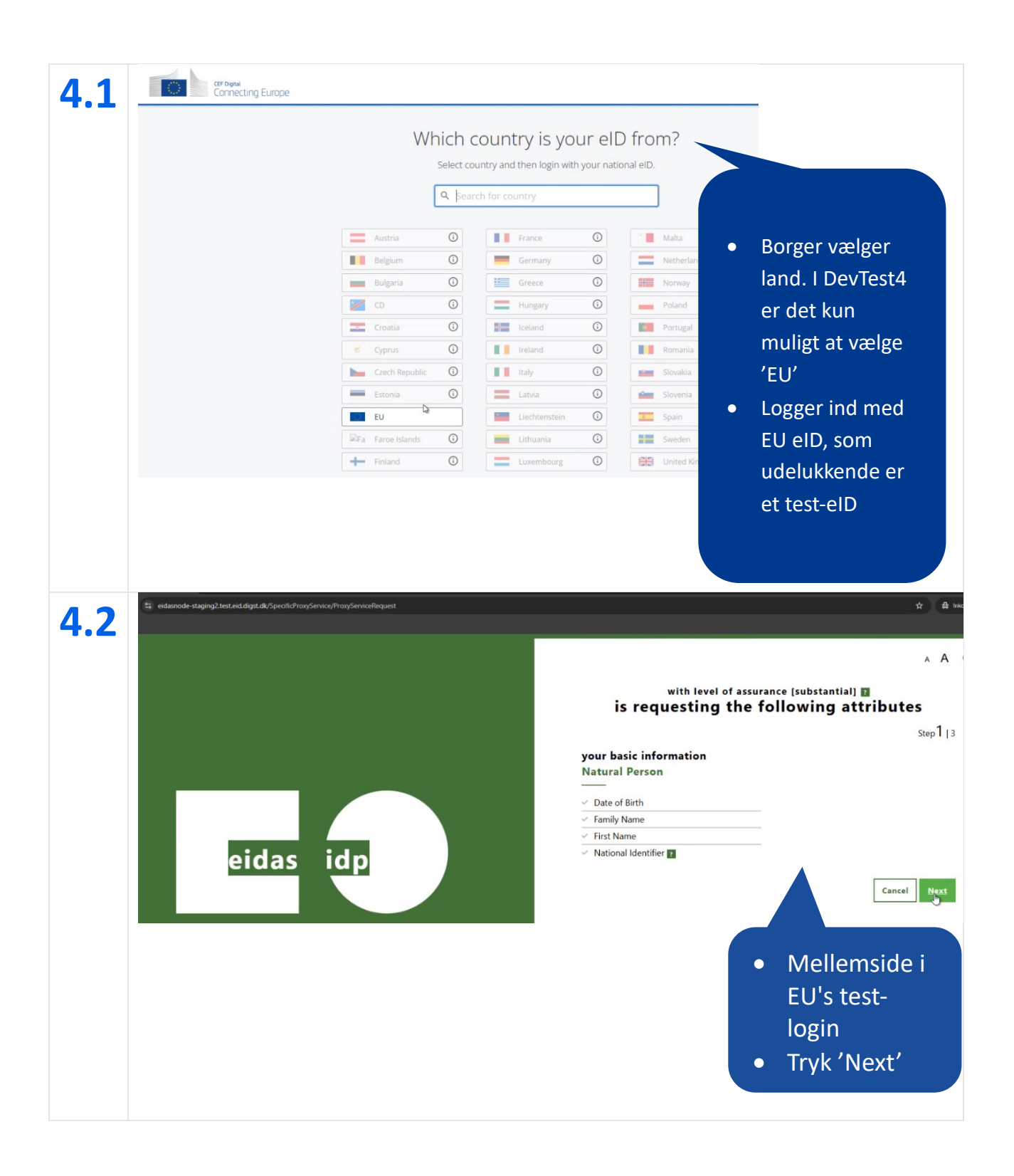

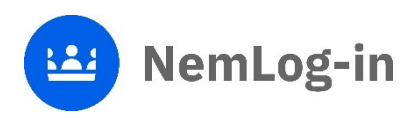

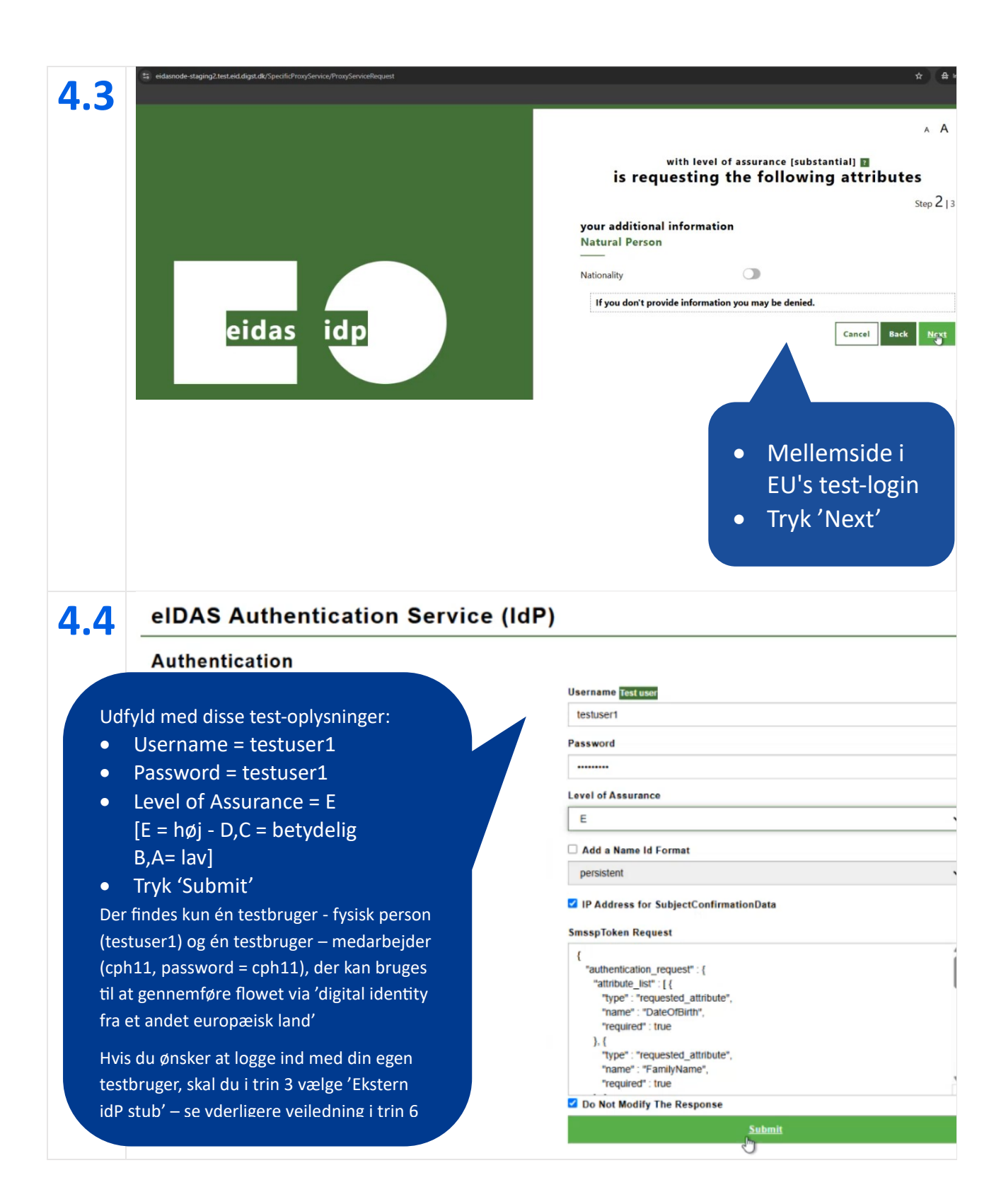

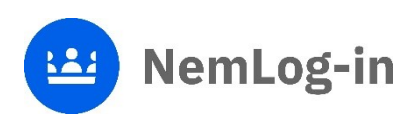

| 4.5 |                                                                                                    | A A                                                                 |
|-----|----------------------------------------------------------------------------------------------------|---------------------------------------------------------------------|
|     | is                                                                                                    | with level of assurance high  s requesting the following attributes |
|     | Your re:<br>Natural                                                                                         | Step 3   3<br>Sume<br>Person                                        |
|     | Date of Bir<br>1953-03-1<br>Family Nat                                                                      | th<br>16                                                            |
|     | eidas idp Pedersen<br>First Name<br>Sylvester                                                               | 2                                                                   |
|     | National Ic<br>AZ170353                                                                                     | dentifier<br>1403                                                   |
|     |                                                                                                    | Cancel Subiliti                                                     |
|     | • Her kan man se oplysninger om                                                                             |                                                                     |
|     | testpersonen.                                                                                               |                                                                     |
|     | • Tryk Submit                                                                                               |                                                                     |
| 5   | borger.dk                                                                                                   | everbilk Monu                                                       |
|     |                                                                                                    | Borger     viderestilles til                                        |
|     | Mit Overblik Mit Overblik er din personlige side. Her kan du se dine oplysninger fra forskellige offentlige | selvbetjeningen                                                     |
|     | myndigheder  Hvad er Mit Overblik?                                                                          |                                                                     |
|     | PERSONLIGE<br>OPLYSNINGER<br>Oplysninger om CPR, adresse, civilstand,<br>statsborgerskab, m.m.              | <b>T</b><br>pørelse                                                 |
|     |                                                                                                    |                                                                     |
|     |                                                                                                    |                                                                     |
|     |                                                                                                    |                                                                     |
|     |                                                                                                    |                                                                     |

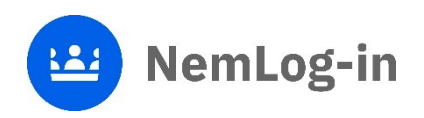

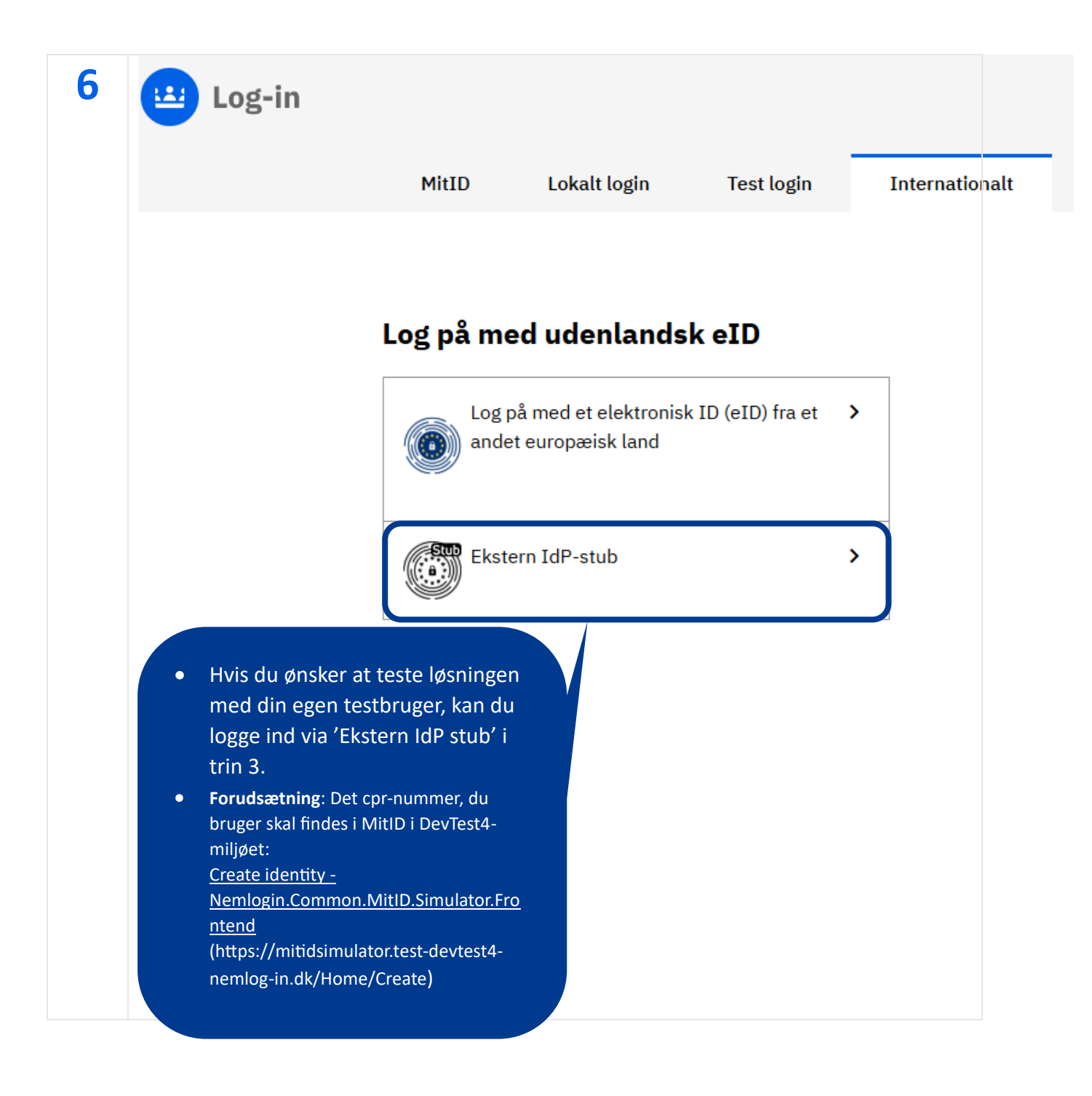

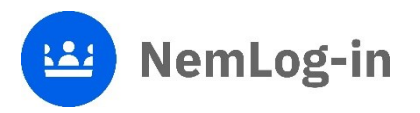

## External Idp (OIDC)

eID-Gateway/EUDI Wallet/etc.

| Auth request          |                                                                                                    |  |
|-----------------------|----------------------------------------------------------------------------------------------------|--|
| scopes                | openid person_eu cpr                                                                                             |  |
| client_id             | nemlog-in                                                                                                    |  |
| response_type         | code                                                                                                    |  |
| redirect_uri          | https://devtest3-nemlog-in.ft.mitid.dk/oidc-signin                                                               |  |
| state                 | JNROa2OOOi4e93yR4KFsNtFneQCLbRHh6F0rRWx5-                                                                        |  |
|                       | JKCdJeLifyHO4EytNQRV5c_kMp4NwesEl-                                                                               |  |
|                       | BAttq_Pg904ZMFPTDseC8QM3YpnNvNM1EAkJNTuDPJLJb27ImsjB7                                                            |  |
| nonce                 | XDIC6_LVKEfjQzI5zA_2y-35-5jHy0wcj8gOX7pNjwoYUIoIGDWxK_wYVIILcrzc                                                 |  |
| acr_values            | https://data.gov.dk/concept/core/loa/Substantial                                                                 |  |
| prompt                | login                                                                                                    |  |
| code_challenge        | E6jz32uW5ZDK61_QoOJrrASK5enfc4M95BiBXV7Cw                                                                        |  |
| code_challenge_method | S256                                                                                                    |  |
| rp                    | {"friendly_name":"SP", "type":"public", "entity_id": "https://saml.fuldmagt.oios<br>aml3.devtest3-nemlog-in.dk"} |  |
| claims                | {"id_token":{"cpr":{"essential":true}}}                                                                          |  |

#### **IdP configuration**

nemlog-in **(current)** https://devtest3-nemlog-in.ft.mitid.dk/oidc-signin

User SSO Lifetime

Clients

5 seconds

- Indtast cpr-nummer og navn på din testbruger
- Tryk på 'Send'

#### Auth response

Signing certificate 59901B36C0803AB6CBE438E22FBEA8D36E4C232A Encrypting certificate (nemlog-in's signing certificate) 357FAAAB559E427FCF66BF81627378A86A1106C3 Signing Algorithm RsaSsaPssSha512 Encrypting Algorithm Aes128CbcHmacSha256 Issuer https://externalidp.sp-devtest3-nemlog-in.dk Audience (ClientId) nemlog-in Nonce XDIC6\_LVKEfjQzI5zA\_2y-35-5jHy0wcj8gOX7pNjwoYUlc Token issued at (minutes from current time) 0 Lifetime (seconds until token expires) 300 Send **Required claims** eidas\_npi (sub) ES/DK/

### eidas\_given\_name

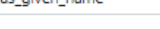

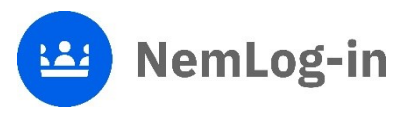

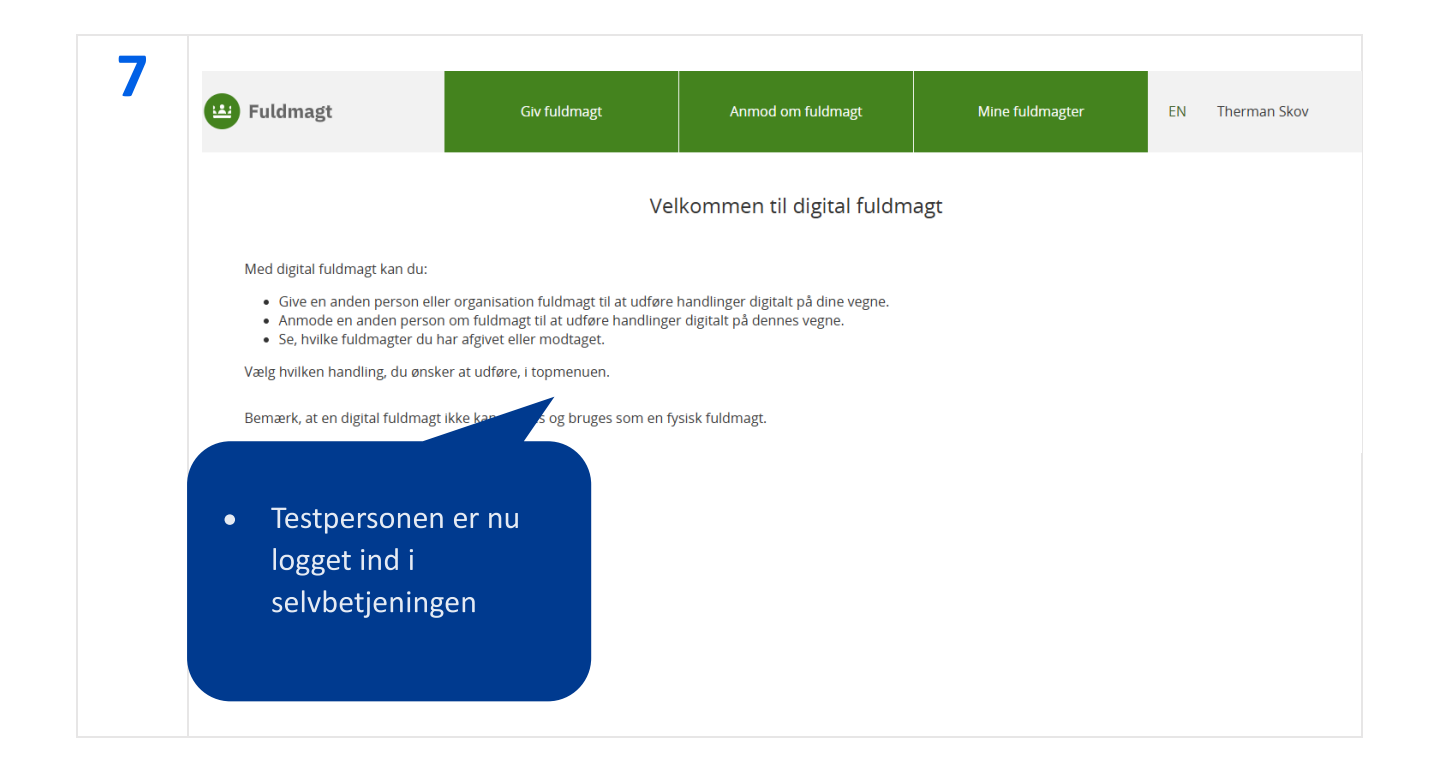

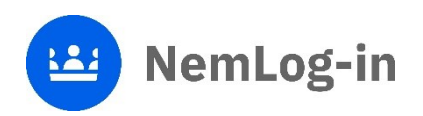